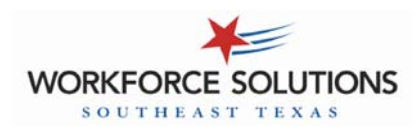

#### CHECK IN/CHECK OUT

Parents receiving child care contractor services (CCCS) with a home-based provider (Licensed child care home, Registered child care home, or Relative) must use the Interactive Voice Response (IVR) system to record attendance.

Parents must:

- call from the phone listed as the provider's home phone number with CCA to record attendance, (note: if care is provided in the child's home, the child's home phone must be used)
- Record a check in and a check out the times they drop-off AND pick-up their child/ ren each day

| IVR Phone Message                                                                                                    | Parent Action                                                       |
|----------------------------------------------------------------------------------------------------|---------------------------------------------------------------------|
| You've reached the Texas Workforce Commission home-<br>based child care attendance automation tracker.                                                                                                    |                                                                     |
| For English, press 1. Para espanol oprima dos.                                                                                                    | Select language.                                                    |
| Please enter your 16-digit card number                                                                                                    | Enter the number on front of your atten-<br>dance card.             |
| To enter your PIN, press 1.<br>If you have forgotten your PIN, press 2.                                                                                                    | Press 1.                                                            |
| To check your child in or out of this child care facility, press 1.<br>To report an absence, press 2.<br>To change your PIN, press 3.<br>For information on child numbers, press 4.                                                                              | Press 1.                                                            |
| If this is a current child check-in, press 1.<br>If this is a current child check-out, press 2.<br>If this is a child check-in for earlier today or a previous day,<br>press 3.<br>If this is a child check-out for earlier today or a previous day,<br>press 4. | Press 1 to check-in or press 2 to check-<br>out                     |
| Enter the child number for the child you are checking in/out.                                                                                                    | Enter the child number for the first child you are checking in/out. |
| You have successfully checked-in/out this child.<br>If you would like to check-in or check-out another child,<br>press 1.<br>If you are finished checking-in/out your children for today,<br>press 2.                                                            | To check in/out another child, press 1.                             |
|                                                                                                    | To complete the check-in/out process, press 2.                      |

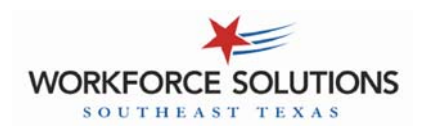

### **PREVIOUS CHECK IN/CHECK OUT**

If a parent misses a check in or check out, they can go back and record the missed attendance using the "Previous check in/out" feature in the IVR phone system.

Parents must:

- call from the phone listed as the provider's home phone number with CCA to record previous attendance, (note: if care is provided in the child's home, the child's home phone must be used)
- Record the missed attendance within 7 days (this includes the current day plus the 6 previous days)

# Note to providers: if a parent has not recorded attendance by the 5th day, you must contact CCA in order to be paid for this day.

| IVR Phone Message                                                                                                    | Parent Action                                                       |
|----------------------------------------------------------------------------------------------------|---------------------------------------------------------------------|
| You've reached the Texas Workforce Commission home-<br>based child care attendance automation tracker.                                                                                                    |                                                                     |
| For English, press 1. Para espanol oprima dos.                                                                                                    | Select language.                                                    |
| Please enter your 16-digit card number                                                                                                    | Enter the number on your attendance card.                           |
| To enter your PIN, press 1.<br>If you have forgotten your PIN, press 2.                                                                                                    | Press 1.                                                            |
| To check your child in or out of this child care facility,<br>press 1.<br>To report an absence, press 2.<br>To change your PIN, press 3.<br>For information on child numbers, press 4.                                                                           | Press 1.                                                            |
| If this is a current child check-in, press 1.<br>If this is a current child check-out, press 2.<br>If this is a child check-in for earlier today or a previous<br>day, press 3.<br>If this is a child check-out for earlier today or a previous<br>day, press 4. | Press 3 for a previous check-in or press 4 for a previous check-out |
| If this is a child check-in/out for earlier today, press 1.<br>If this is a child check-in/out for a previous day, press 2.                                                                                                    | Press 2.                                                            |
| You entered <plays back="" entered="" number="" you=""> for this child check in. If this is correct, press 1. If not, press 2.</plays>                                                                                                    | Press 1.                                                            |

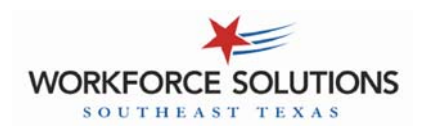

#### **PREVIOUS CHECK IN/CHECK OUT—continued**

| IVR Phone Message                                                                                                    | Parent Action                                                                            |  |
|----------------------------------------------------------------------------------------------------|------------------------------------------------------------------------------------------|--|
| Enter the date for the previous day check-in/out.<br>Please enter a two-digit month and two-digit day.                                                                                                | Enter the month and day for the previous check-in/out.                                   |  |
|                                                                                                    | Example: checking in for August 5th,<br>enter 0805                                       |  |
| You entered <plays back="" date="" entered="" you=""> for the date for this check-in/out.<br/>If this is correct, press 1.<br/>If not, press 2.</plays>                                               | Press 1.                                                                                 |  |
| Enter the hour number from 1 to 12.                                                                                                    | Enter the two-digit hour for check-in/out.<br>Example: checking in for 9:15am, enter "09 |  |
| Enter the minute from 1 to 59.                                                                                                    | Enter the two-digit minute for the check-in/ out.                                        |  |
|                                                                                                    | Example: checking in for 9:15am, enter "15"                                              |  |
| For AM, press 1. For PM, press 2.                                                                                                    | Enter 1 or 2 to record the time of day.<br>Example: checking in for 9:15am, enter 1.     |  |
| You entered <play back="" time=""><br/>If this is correct, press 1. If not, press 2.</play>                                                                                                    | Press 1.                                                                                 |  |
| Enter the child number for the child you are checking in/out.                                                                                                    | Enter the child number for the first child you are checking in/out.                      |  |
| You entered <plays back="" child="" number=""> for this child check-in/out.</plays>                                                                                                    | Press 1.                                                                                 |  |
|                                                                                                    | <b>-</b>                                                                                 |  |
| You have successfully checked-in/out this child.<br>If you would like to check-in or check-out another<br>child, press 1.<br>If you are finished checking-in/out your children for<br>today, press 2. | To check in/out another child, press 1.                                                  |  |
|                                                                                                    | To complete the check-in/out process, press 2.                                           |  |

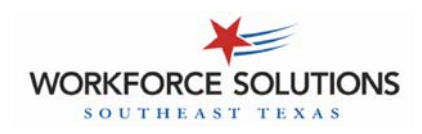

# **Child Care Automated Attendance - IVR Desk Aid**

#### ABSENCES

Parents report when their child is scheduled to attend but does not due to illness, court ordered visits, or other reasons.

Parents:

- Can call to report the child's absence from *any phone*,
- Must report the absence within 7 days (current day plus the 6 previous days)
- Can call to report the child's absence up to 3 days in advance

Dial 866-960-9496 to report absences.

#### NOTE: Relative providers are not paid for absences.

| IVR Phone Message                                                                                                    | Parent Action                                                                                  |
|----------------------------------------------------------------------------------------------------|------------------------------------------------------------------------------------------------|
| You've reached the Texas Workforce Commission home- based child care attendance automation tracker.                                                                                    |                                                                                                |
| For English, press 1. Para espanol oprima dos.                                                                                                    | Select language.                                                                               |
| Please enter your 16-digit card number                                                                                                    | Enter the number on front of your attendance card.                                             |
| To enter your PIN, press 1.<br>If you have forgotten your PIN, press 2.                                                                                                    | Press 1.                                                                                       |
| To check your child in or out of this child care facility,<br>press 1.<br>To report an absence, press 2.<br>To change your PIN, press 3.<br>For information on child numbers, press 4. | Press 2.                                                                                       |
| Enter the child number to report an absence. The available child numbers are <system care="" child="" each="" for="" lists="" number="" receiving="" the=""></system>                  | Enter the number for the child who is absent                                                   |
| You entered <plays back="" child="" entered="" number="">.<br/>If this is correct, press 1. if not, press 2.</plays>                                                                   | Press 1.                                                                                       |
| Enter the two-digit month and two-digit day repre-<br>senting the date of absence for this child.                                                                                      | Enter the month and day for the absence.<br>Example: checking in for August 5th,<br>enter 0805 |

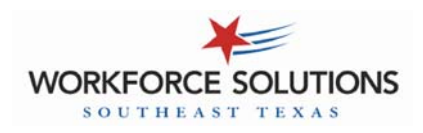

#### **ABSENCES** - continued

| IVR Phone Message                                                                                                    | Parent Action                                                                                                    |  |
|----------------------------------------------------------------------------------------------------|----------------------------------------------------------------------------------------------------|--|
| You entered <plays back="" date="" entered=""> for the date of this absence.<br/>If this is correct, press 1. if not, press 2.</plays>                                                                                                    | Press 2.                                                                                                    |  |
| To submit this as a general absences, press 1.<br>If there are additional considerations to this ab-<br>sence, press 2.                                                                                                    | If the absence is due to an illness or court<br>ordered visit, press 2.<br>All other absences, press 1.                                                                          |  |
| Reporting Absences due to Illness or Court Ordered Visits                                                                                                    |                                                                                                    |  |
| To report an illness, press 1.<br>To report a court ordered visit, press 2.                                                                                                    | Press 1 or 2.                                                                                                    |  |
| You have successfully reported a child absence.<br>If you would like to report another day of absence<br>for the same child, press 1.<br>If you would like to report an absence for another<br>child, press 2.<br>To return to the main menu, press 3.<br>To end the call, press 4. | Press 1 to report another absence for THIS<br>child.<br>Press 2 to report an absence for a DIFFER-<br>ENT child.<br>Press 3 to report attendance, or<br>Press 4 to end the call. |  |
| Reporting a General Absence                                                                                                    |                                                                                                    |  |

| You have successfully reported a child absence.    | Press 1 to report another absence for THIS |
|----------------------------------------------------|--------------------------------------------|
| If you would like to report another day of absence | child.                                     |
| for the same child, press 1.                       | Press 2 to report an absence for a DIFFER- |
| If you would like to report an absence for another | ENT child.                                 |
| child, press 2.                                    | Press 3 to report attendance, or           |
| To return to the main menu, press 3.               | Press 4 to end the call.                   |
| To end the call, press 4.                          |                                            |
|                                                    |                                            |

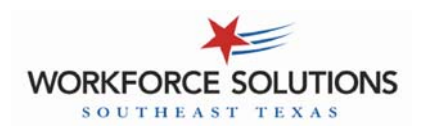

#### **COMMON ERROR MESSAGES**

| Error Message                                                                                                    | Description                                                                                                    | Resolution                                                                                                    |
|----------------------------------------------------------------------------------------------------|----------------------------------------------------------------------------------------------------|----------------------------------------------------------------------------------------------------|
| The child is not authorized for care on this day.                                                                                                    | The caseworker did not ap-<br>prove care for this child on<br>the date entered.                                      | Make sure the check-in is for the correct day.                                                                                                    |
|                                                                                                    |                                                                                                    | Contact CCA if care is needed for this day.                                                                                                    |
| You have entered an invalid card number, please try again.                                                                                                    | The attendance card number was entered incorrectly.                                                                  | Re-enter the card number slowly to make sure you enter all 16 digits in the right order.                                                                                           |
| The card number you entered has<br>been cancelled The attendance card is no<br>longer active. Usually it has<br>been reported lost, stolen or<br>never received.                  | If a new attendance card has been requested, wait until the new card arrives.                                        |                                                                                                    |
|                                                                                                    | If a new card has not been re-<br>quested, contact CCA to request a<br>new card.                                     |                                                                                                    |
| We are temporarily unable to ac-<br>cess your account, please call<br>again at a later time.                                                                                      | There is a problem with the IVR phone system.                                                                        | Hang up and try again.<br>If the problem persists, contact CCA<br>to report the problem.                                                                                           |
| The card number and PIN do not<br>match. To create a new PIN, press<br>1. To re-enter your PIN, press 2.                                                                          | The parent entered the PIN incorrectly.                                                                              | Try to re-enter the PIN again or cre-<br>ate a new PIN.                                                                                                    |
| We're sorry but you are not calling<br>from a number registered as a<br>Texas child care provider. Please<br>contact your local child care board<br>for registration information. | The phone used to record at-<br>tendance is not the phone<br>listed as the provider's home<br>phone number with CCA. | Use the provider's home phone to<br>record attendance or have the pro-<br>vider contact CCA Provider Services<br>to change the phone number to their<br>correct home phone number. |
| Your child has an outstanding check-in/out.                                                                                                    | The parent did not record a check in/out for this child.                                                             | Go back to the main menu and com-<br>plete a previous check in/out for the<br>child. Then go back and complete a<br>current check in/out.                                          |